## Neues Spieljahr – Anleitung (1. Juni 2013):

## 1. <u>Mannschafts-Meldungen</u> für Spielleiter vorbereiten und melden Termin: 30.06. des Jahres

Nach dem Login des Vereins die Option 4. wählen

|                |                                                                             | Vore           | instellungen:        |                         |   |  |  |
|----------------|-----------------------------------------------------------------------------|----------------|----------------------|-------------------------|---|--|--|
| Bereic         | h wählen:                                                                   | Männer 🔽       | Spiel-Kreis wäh      | ılen: Kreis Süd 🐱       |   |  |  |
|                |                                                                             |                |                      |                         |   |  |  |
|                |                                                                             |                |                      |                         |   |  |  |
|                |                                                                             |                |                      |                         |   |  |  |
| Umfang wählen: | 1. Ergeb                                                                    | nisdienst: -Sp | ielbericht, -Mannsch | haftsergebnis eintragen | * |  |  |
|                | 1. Ergebnisdienst: -Spielbericht, -Mannschaftsergebnis eintragen            |                |                      |                         |   |  |  |
|                | 2. Pass-Antrag - neue/alte Kegler/Innen melden, Änderungen usw.             |                |                      |                         |   |  |  |
|                | 3. Ummeldungen: nach der Vorrunde, Krankheit usw.                           |                |                      |                         |   |  |  |
|                | 4. neues Spieljahr - neue Mannschaften einrichten/löschen - melden          |                |                      |                         |   |  |  |
|                | 5. Profil v                                                                 | om Verein - T  | SG 2005 Bamberg      |                         |   |  |  |
|                | <ol><li>Verein-, Mannschaften-Betreuer suchen</li></ol>                     |                |                      |                         |   |  |  |
|                | 7. Pflege Verein, Mannschaft, Mitglied, Ergebnis-Berichter, Kegelbahn       |                |                      |                         |   |  |  |
|                | 8. Kennwort ändern                                                          |                |                      |                         |   |  |  |
|                | <ol><li>Statistik (Altersklassen), Bestandserhebung: DKB und BLSV</li></ol> |                |                      |                         |   |  |  |
|                | 10. Namentliche Meldungen an Sportwart                                      |                |                      |                         |   |  |  |
|                | 11. Liste der online Mannschafts-Meldungen an Sportwart                     |                |                      |                         |   |  |  |
|                | 12. Gesa                                                                    | mt-Liste der K | lub-Spiele           |                         |   |  |  |
|                |                                                                             | Zurück         | Weiter >>>>          |                         |   |  |  |

- Bereich - Männer, Frauen, Jugend einstellen

- wichtig: Mannschaften im Kreis oder Bezirk – Spiel-Kreis einstellen und auf *Weiter* >>> klicken.

## 2. Mannschaften überprüfen/neue festlegen usw...:

Zurück und die Option 4.1. Mannschaft – Auf/Absteiger – löschen/abmelden wählen und auf >>>weiter mit neues Spieljahr einrichten klicken.

Bereich/Kategorie wählen: Männer 😒

| Auswahl für neues Spieljahr: | 4.1 | Mannschaft löschen/abmelden (Auf/Absteiger)     | * |
|------------------------------|-----|-------------------------------------------------|---|
|                              | 4.1 | Mannschaft löschen/abmelden (Auf/Absteiger)     |   |
|                              | 4.2 | neue Mannschaften einrichten (Auf/Absteiger)    |   |
|                              | 4.3 | Mannschaften für alle Ligen an Sportwart melden |   |
|                              | 4.4 | Kegler/Innen für Ligen/Mannschaft melden        |   |
|                              |     |                                                 |   |

Im neuen Fenster werden alle bisher gemeldeten Mannschaften des eingeloggten Vereins als Optionsfelder angezeigt.

# Achtung: g – Mannschaften müssen gelöscht und

neu eingerichtet (Option 4.2.3) werden!!!

Bei diesen Mannschaften entfällt die Nummer! Mannschaft wählen und

#### Daten dieser Mannschaft des Vereins ....ändern! anklicken.

Im neuen Fenster kann die Mannschaft gelöscht oder Änderungen gemacht werden: (Soll die Mannschaft gelöscht werden: "ja" wählen - Vorwahl ist "nein"!)

- a.) Mannschaft löschen sie ist nicht mehr im Spielbetrieb ("ja" einstellen)
- b.) Mannschaft löschen sie ist Auf- oder Absteiger ("ja" einstellen)
- c.) Alle Angaben prüfen bzw. neu anpassen/ändern

(Spieltag, Uhrzeit, Bahnen, Betreuer, Kegelbahn und Hinweis für Spielleiter) und mit

Mannschaftsdaten von ...... ändern alles speichern.

Im neuen Fenster bekommt man eine Liste aller eingerichteten Mannschaften des Vereins und kann nochmals alles überprüfen und notfalls den Vorgang wiederholen.

# Für den Bereich Frauen und Jugend (auf Kreis- und/oder Bezirksebene) den Vorgang wiederholen!

#### Mannschaften neu einrichten

Zurück und die Option **4.2 Mannschaft – Auf/Absteiger – neue einrichten** wählen und auf >>>weiter mit neues Spieljahr einrichten klicken.

| Voreinstellung: Bereich M              | änner und Kreis/Bezirk <mark>Süd</mark>                                                                                              |   |
|----------------------------------------|----------------------------------------------------------------------------------------------------|---|
| Eigenschaft/Art der Mannschaft wählen: | 4.2.1 normale Mannschaft                                                                                                    | ~ |
|                                        | 4.2.1 normale Mannschaft<br>4.2.2 SG - Spielgemeinschaft<br>4.2.3 g - gemischte Mannschaft<br>4.2.4 Ligen ohne Vorgaben (Land, Bund) |   |
| Zurück >>> weiter - Ma                 | annschaftsdaten eingeben!                                                                                                    |   |

Hier kann man verschieden Eingabemasken wählen, z. B:

#### 4.2.1 normale Mannschaft im Kreis

| Achtung: Austeiger oder Absteiger mussen vo                                                           | orner geloscht                     | werden, siene 4                                  |                                                                                      |            |
|----------------------------------------------------------------------------------------------------|------------------------------------|--------------------------------------------------|--------------------------------------------------------------------------------------|------------|
| Meldetristen beachten!                                                                                |                                    |                                                  |                                                                                      |            |
| Mannschaften mit den alten Klassen wie A 1, A                                                         | а 2, <b>В</b> 1, <b>В</b> 2, С     | 1                                                |                                                                                      |            |
| mussen geloscht und mit den neuen Klassen no                                                          | eu eingerichtet                    | werden!                                          |                                                                                      |            |
|                                                                                                    |                                    |                                                  |                                                                                      |            |
| Liga/Klasse für den Bereich Männer wählen:                                                            | Kreisklasse A                      | *                                                |                                                                                      |            |
|                                                                                                    | Kreisklasse A                      |                                                  |                                                                                      |            |
|                                                                                                    | Kreisklasse B<br>Kreisklasse C     |                                                  |                                                                                      |            |
|                                                                                                    | Kreisklasse D                      |                                                  |                                                                                      |            |
| Name der Mannschaft (kann nicht geändert we                                                           | Kreisklasse E 1<br>Kreisklasse E 2 | iberg                                            | Nummer der Mannschaft:                                                               | 2          |
|                                                                                                    | TVCIardiaac E 2                    |                                                  |                                                                                      |            |
| Kontakt-Betreuer der Mannschaft:                                                                      |                                    |                                                  |                                                                                      |            |
| Vor- und Nachname Tel.                                                                                | FAX                                | Mobil                                            | Mailadresse                                                                          |            |
|                                                                                                    |                                    |                                                  |                                                                                      |            |
|                                                                                                    |                                    |                                                  |                                                                                      |            |
|                                                                                                    |                                    |                                                  |                                                                                      |            |
| Kegelbahn:                                                                                            |                                    |                                                  |                                                                                      |            |
| Kegelbahn:<br>Verein/Gastwirtschaft/Ort 5                                                             | Spieltag Uhrzei                    | t Bahnen                                         | Bemerkung                                                                            |            |
| Kegelbahn:<br>Verein/Gastwirtschaft/Ort S                                                             | Spieltag Uhrzei                    | t Bahnen                                         | Bemerkung                                                                            | ~          |
| Kegelbahn:<br>Verein/Gastwirtschaft/Ort                                                               | Spieltag Uhrzei                    | t Bahnen<br>spiel<br>Verei                       | Bemerkung<br>t im wöchentl. Wechsel mit                                              |            |
| Kegelbahn:<br>Verein/Gastwirtschaft/Ort S<br>TSG 2005 Bamberg, 96050 Bamberg, Galgenfuhr 30           | õpieltag Uhrzei                    | <b>t Bahnen</b><br>spiel<br>Verei                | Bemerkung<br>t im wöchentl. Wechsel mit<br>n usw.                                    | <u>~</u> ] |
| Kegelbahn:<br>Verein/Gastwirtschaft/Ort S<br>TSG 2005 Bamberg, 96050 Bamberg, Galgenfuhr 30           | Spieltag Uhrzei                    | <b>t Bahnen</b><br>spiel<br>Verei                | <b>Bemerkung</b><br>t im wöchentl. Wechsel mit<br>n usw.                             |            |
| Kegelbahn:<br>Verein/Gastwirtschaft/Ort S<br>TSG 2005 Bamberg, 96050 Bamberg, Galgenfuhr 30           | Spieltag Uhrzei                    | t Bahnen<br>spiel<br>Verei                       | Bemerkung<br>t im wöchentl. Wechsel mit<br>n usw.                                    |            |
| Kegelbahn:<br>Verein/Gastwirtschaft/Ort S<br>TSG 2005 Bamberg, 96050 Bamberg, Galgenfuhr 30           | Spieltag Uhrzei                    | <b>t Bahnen</b><br>spiel<br>Verei                | Bemerkung<br>t im wöchentl. Wechsel mit<br>n usw.                                    |            |
| Kegelbahn:<br>Verein/Gastwirtschaft/Ort                                                               | Spieltag Uhrzei<br>n wählen: TSG   | t Bahnen<br>spiel<br>Verei<br>2005 Bamberg, Bamb | Bemerkung<br>t im wöchentl. Wechsel mit<br>n usw.<br>perg, Galgenfuhr 30 - Bahnen: 6 |            |
| Kegelbahn:<br>Verein/Gastwirtschaft/Ort<br>TSG 2005 Bamberg, 96050 Bamberg, Galgenfuhr 30<br>Kegelbah | Spieltag Uhrzei<br>n wählen: TSG   | t Bahnen<br>spiel<br>Verei<br>2005 Bamberg, Bamb | Bemerkung<br>t im wöchentl. Wechsel mit<br>n usw.<br>perg. Galgenfuhr 30 - Bahnen: 6 |            |

| 4.2.1 normale Manns                | chaft im Bezirk            | (                                       |            |                                               |         |
|------------------------------------|----------------------------|-----------------------------------------|------------|-----------------------------------------------|---------|
| Achtung! Aufsteiger oder A         | bsteiger müssen vo         | orher gelöscht                          | werden, s  | siehe 4.1 !                                   |         |
| Meldefristen beachten!             |                            |                                         |            |                                               |         |
| Mannschaften mit den alten         | Klassen wie A 1, A         | A 2, B 1, B 2, C                        | 21         |                                               |         |
| müssen gelöscht und mit de         | n neuen Klassen no         | eu eingerichte                          | t werden!  |                                               |         |
|                                    |                            |                                         |            |                                               |         |
| Liga/Klasse für den Berei          | ch Männer wählen:          | Bezirksoberliga                         | ~          |                                               |         |
| _                                  |                            | Bezirksoberliga                         |            |                                               |         |
|                                    |                            | Bezirksliga                             |            |                                               |         |
|                                    |                            | Bezirksliga A West<br>Bezirksliga A Ost |            |                                               |         |
| Name der Mannschaft (kan           | n nicht geändert we        | Bezirksliga B West                      | mbera      | Nummer der Mannschaf                          | it:     |
|                                    | , men gennett ne           | Bezirksliga B Süd                       |            |                                               |         |
| Kontakt-Betreuer der Man           | nschaft:                   | Bezirksliga B Ost<br>Bezirksliga B Nord |            |                                               |         |
| Vor und Nachnamo                   | Tol                        | FAV                                     | Mahil      | Mailadrosso                                   |         |
| vor- und reachname                 | 1 сі.                      | TAA                                     | NIODI      | Manauresse                                    |         |
|                                    |                            |                                         |            |                                               |         |
|                                    |                            |                                         |            |                                               |         |
| Kegelbahn:                         |                            |                                         |            |                                               |         |
| Verein/Gastwirts                   | haft/Ort                   | Spieltag Uhrze                          | it Bahnen  | Bemerkung                                     |         |
|                                    |                            |                                         |            | spielt im wöchentl. Wechsel mit               | ~       |
| TSG 2005 Bamberg, 96050 Bamberg    | Galgeofubr 30              |                                         |            | Verein usw.                                   |         |
| Tod 2000 ballbolg, cooce ballbolg. |                            |                                         |            |                                               |         |
|                                    |                            |                                         |            |                                               | <u></u> |
|                                    |                            |                                         |            |                                               |         |
|                                    |                            |                                         |            |                                               |         |
|                                    | Ke                         | gelbahn wähle                           | n: TSG 200 | 5 Bamberg, Bamberg, Galgenfuhr 30 - Bahnen: 6 |         |
|                                    |                            |                                         |            |                                               |         |
| Zurück                             | >>> weiter - Mannschaftsda | aten speichem!                          |            |                                               |         |

- Spieltag, Uhrzeit und Bahnen – Pflichtfelder

# bei Bemerkung: Vorgabe löschen oder Angaben machen, wichtig für den Spielleiter

fehlt der Betreuer – werden die Daten vom Sportwart übernommen

In die Maske im neuen Fenster alle Daten eintragen und auf >>>weiter – Mannschaftsdaten speichern klicken.

# Für den Bereich Frauen und Jugend (auf Kreis- und/oder Bezirksebene) den Vorgang wiederholen!

Damit die *Namentliche Mannschaftsmeldung* richtig ausgefüllt ist bzw. weiter gegeben werden kann, müssen **alle Mannschaften eines Vereins** (auf Kreis-, Bezirk-, Land-, Bundesebene) eingerichtet werden.

## 3. Mannschaften an Sportwart/Spielleiter melden:

Zurück und die Option 4.3 Mannschaften für alle Ligen an Sportwart melden wählen und auf >>>weiter mit neues Spieljahr einrichten klicken.

Im neuen Fenster sind alle eingerichteten Vereinsmannschaften zu sehen. Jede Mannschaft, unabhängig ob es eine Änderung gab, muss in der Spalte "*Auf/Absteiger*" **die entsprechende Option** eingestellt und **abschicken/speichern!** angeklickt werden! Nach jedem Klick erscheint ein neues Fenster mit den beim Sportwart/Spielleiter gemeldete/gespeicherten Mannschafts-Daten. Rechts unten Rückwerts-Pfeil anklicken und weiter machen bis alle (auf Kreis-, Bezirk-, Land-, Bundesebene) Mannschaften gemeldet sind!

#### 4. <u>Namentliche Mannschaftsmeldungen für Sportwart/Spielleiter einrichten:</u> Termin: 28.07. des Jahres

Weiter zurück und das Optionsfeld

**4.4 Kegler/Innen für Ligen/Mannschaft melden** wählen und auf **<<<weiter mit neues Spieljahr einrichten!** klicken. Im neuen Fenster werden je nach Einstellung (Männer-Frauen-Jugend) die <u>alten</u> namentlichen Meldungen angezeigt.

<u>Jeden Datensatz</u> prüfen und nur wenn eine Änderung gemacht werden muss, wird der geänderte Datensatz mit **Änderung abschicken** online gespeichert. **Mit der neuen Klasseneinteilung sind fast alle Meldungen zu ändern!** Im neuen Fenster kann der gespeicherte Datensatz überprüft werden. Danach **Zurück** anklicken und alle namentlichen Datensätze so bearbeiten.

#### Über die Option 10. kann die *Namentliche Mannschaftsmeldung* überprüft werden. Diese wird nach dem Stichtag von der Passverwaltung ausgedruckt, mit Stempel und Unterschrift versehen und dem Verein zugestellt!

Kegler/Innen die in dieser Übersicht nicht erscheinen, einen gültigen Pass besitzen und im letzten Spieljahr gemeldet waren, können nur noch mit einem

Passantrag - Option 2.1.4 Wiedereintritt

nachgetragen werden.

Der Verein kann in die Namenliste nur noch **neue** Passnummern eintragen oder ein Mitglied (Kegler/In) löschen – siehe Option 7.3!

Passnummer, Name und Geburtsdatum sind für Änderungen gesperrt und müssen mit Passantrag angefordert werden.

Hat ein Verein neue Kegler/Innen muss ein

Passantrag - Option 2.1.1 Neuaufnahme

gestellt werden.

Die Zuordnung zu einer Liga sollte der neuen Klasseneinteilung entsprechen – kann aber bei der Erstellung der *Namentlichen Mannschaftsmeldung* (bis zum Abgabe-Termin) noch geändert werden.